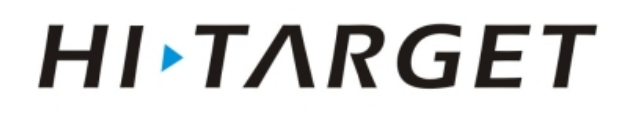

## How to Convert Static File into RINEX with HGO

- 1. Install Hi-Target Geomatics Office(HGO) software on your PC.
- 2. Download the data from Hi-Target GNSS receiver to PC.
- 3. Run HGO software, click "Tools" on he menu, and click "Rinex Convert Tool".

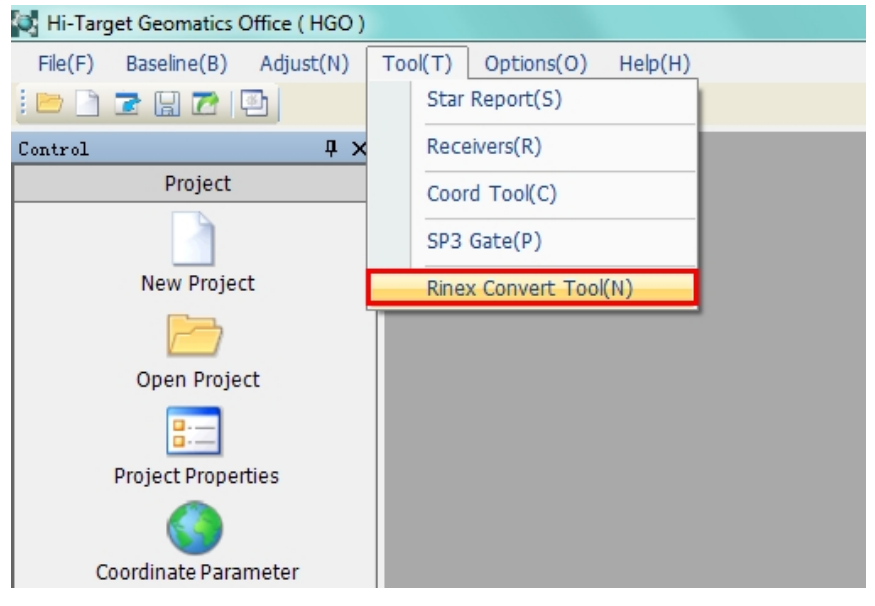

Click "Open" button to import Hi-target format static files(\*.ZHD,\*.GNS).

| ConvertRinex                                         |                                    |                                   |                                                                                            |                              |  |  |
|------------------------------------------------------|------------------------------------|-----------------------------------|--------------------------------------------------------------------------------------------|------------------------------|--|--|
| Source File                                          |                                    |                                   |                                                                                            | Open(O)                      |  |  |
| Output folder                                        |                                    |                                   |                                                                                            |                              |  |  |
|                                                      | Rinex Setti<br>Version:<br>System: | 2.11<br>GPS<br>Glonass<br>Compass | File Setting<br>Marker Name<br>Antenna Height<br>Measure to<br>True Height<br>Antenna Name | m<br>Ref.Point(Slant) v<br>m |  |  |
|                                                      |                                    | Doppler                           | Co<br>Open Ou                                                                              | unvert(C)                    |  |  |
|                                                      |                                    |                                   |                                                                                            |                              |  |  |
|                                                      |                                    |                                   |                                                                                            |                              |  |  |
| Copyright HI-Target Surveying Instrument Co.Ltd 2012 |                                    |                                   |                                                                                            |                              |  |  |

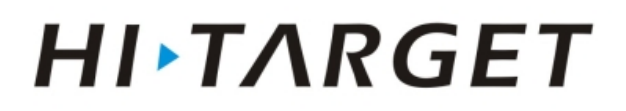

Choose the file you want, then import it. You can see the parameters here

| 🛷 ConvertRinex   |                                                          |                                           |     |                |                    |  |  |  |
|------------------|----------------------------------------------------------|-------------------------------------------|-----|----------------|--------------------|--|--|--|
| Source File      | C:\Users\Administrator\Desktop\Demo\TESTCALS.GNS Open(0) |                                           |     |                |                    |  |  |  |
| Output folder    | C:\Users\Administrator\Desktop\Demo                      |                                           |     |                |                    |  |  |  |
|                  | Rinex Settin                                             | g                                         |     | File Setting   |                    |  |  |  |
|                  | Version:                                                 | 2.11 🔻                                    |     | Marker Name    | TEST               |  |  |  |
|                  |                                                          |                                           | A   | Antenna Height | 1.600 m            |  |  |  |
|                  | System:                                                  | GPS Glonass                               |     | Measure to     | Ref.Point(Slant) 🔻 |  |  |  |
|                  |                                                          | Compass                                   |     | True Height    | 1.674 m            |  |  |  |
|                  |                                                          |                                           |     | Antenna Name   | V30                |  |  |  |
|                  | Include:                                                 | <ul><li>✓ SNR</li><li>✓ Doppler</li></ul> |     | Convert(C)     |                    |  |  |  |
|                  |                                                          |                                           |     | Open Ou        | tput Folder(F)     |  |  |  |
|                  |                                                          |                                           |     |                |                    |  |  |  |
|                  |                                                          |                                           | _   |                |                    |  |  |  |
|                  |                                                          |                                           |     |                |                    |  |  |  |
| Copyright Hi-Tar | get Surveying I                                          | Instrument Co.l                           | Ltd | 2012           | English 🔹          |  |  |  |

Set the parameters(Rinex Version, marker name, antenna height and so on) Then click "Convert" button to convert.

| I ConvertRinex                                       |                                                          |                    |                |                    |  |  |  |  |  |
|------------------------------------------------------|----------------------------------------------------------|--------------------|----------------|--------------------|--|--|--|--|--|
| Source File                                          | C:\Users\Administrator\Desktop\Demo\TESTCALS.GNS Open(O) |                    |                |                    |  |  |  |  |  |
| Output folder                                        | C:\Users\Administrator\Desktop\Demo                      |                    |                |                    |  |  |  |  |  |
|                                                      | Rinex Setti                                              | ng                 | File Setting   |                    |  |  |  |  |  |
|                                                      | Version:                                                 | 2.11 🔻             | Marker Name    | TEST               |  |  |  |  |  |
|                                                      | System                                                   | CDC                | Antenna Height | 1.600 m            |  |  |  |  |  |
|                                                      | System.                                                  | GPS<br>Glonass     | Measure to     | Ref.Point(Slant) - |  |  |  |  |  |
|                                                      |                                                          | Compass            | True Height    | 1.674 m            |  |  |  |  |  |
|                                                      |                                                          |                    | Antenna Name   | V30                |  |  |  |  |  |
|                                                      | Include:                                                 | ♥ SNR<br>♥ Doppler | Co             | invert(C)          |  |  |  |  |  |
|                                                      |                                                          |                    | Open Ou        | utput Folder(F)    |  |  |  |  |  |
|                                                      |                                                          |                    |                |                    |  |  |  |  |  |
| TESTCALS.GNS Convert finished                        |                                                          |                    |                |                    |  |  |  |  |  |
| Copyright Hi-Target Surveying Instrument Co.Ltd 2012 |                                                          |                    |                |                    |  |  |  |  |  |

Finally, you can Click "Open Output Folder(F)" button to explore the results.

All Rights Reserved

Hi-Target Surveying Instrument Co, Ltd.